謹啓

貴医院におかれましては益々ご清祥のこととお喜び申し上げます。 バージョンアップ作業を実施しておりますのでお知らせいたします。

お問い合わせ先

サポートセンター 電話番号 **050-2018-0810** F A X 番号 **03-6825-6303** e-mail <u>ds-desk@dentalsystems.jp</u>

月末月初は電話が混み合う場合がありますが、留守番電話に繋がりますのでお名前と電話番号をお残しください。 折り返しご連絡申し上げます。また、ご質問はFAX、メールでも受け付けしております。 順次返答させていただきますので、少々お時間をいただくこともございますがご活用ください。

謹白

# < バージョン2.91.20 (0002) 変更一覧 >

| 入力マスターを更新<br>各種電算マスターと医薬品マスターを最新のマスターに更新。                              | 全国 |
|------------------------------------------------------------------------|----|
| 機能追加/不具合修正<br>新機能の追加と不具合の修正を行いました。詳細は『POWER4G バージョンアップ詳細』<br>をご参照ください。 | 全国 |

# <機能追加・不具合修正>

#### 訪問診療入力

- ■同一の訪問先で1人のみ歯科訪問診療料1を算定し、他の患者様は訪問診療料を算定せずに訪問歯科 衛生指導料または歯科衛生士居宅療養管理指導のみを算定している場合であっても「歯科訪問診療料 1は、同一訪問先の診療人数が複数人のため歯科訪問診療料1(同一世帯)に置換してください」と 誤ったエラーメッセージが表示される不具合を修正。
- ■歯科訪問診療料(特別の関係)を算定した際に、歯科外来・在宅ベースアップ評価料Iが、本来算定すべきの(訪問同一建物)ではなく(訪問同一建物以外)に置換される不具合を修正。
- ■訪問診療集計画面から作成を行う「訪問リスト CSV」のテキスト出力項目に「その他」区分を追加。 【設定画面】訪問診療集計画面=>出力設定=>リストファイルの定義
- ■「歯科衛生士居宅療養管理指導」を月内に4回算定した場合、5回目以降の訪問診療パック入力時に「歯科衛生士居宅療養管理指導Ⅳ~Ⅵ」が入力候補として上がるため、この動作を見直し、「歯科衛生士居宅療養管理指導Ⅳ~Ⅵ」については患者登録画面で設定を行った患者様のみに算定が行えるように対応。「歯科衛生士居宅療養管理指導Ⅳ~Ⅵ」を算定する患者様は患者登録画面で以下の設定を行ってください。※予防の場合も同様。

<sup>【</sup>設定画面】患者登録画面=>「その他」=>「診療入力」=>「緩和ケア/がん末期対象患者」を チェック

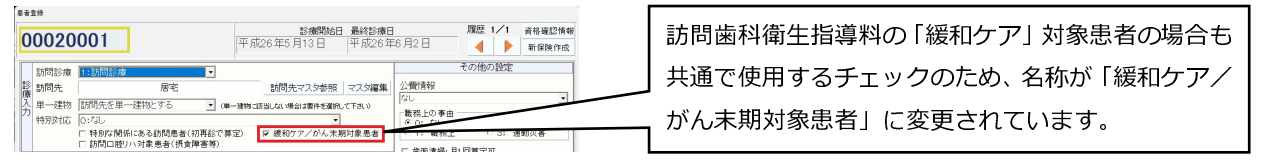

エラーメッセージ

- ■「浸潤麻酔(生切・抜髄)」の算定と同日に別部位で浸潤麻酔を算定すると、「浸潤麻酔(OO)0点を 追加してください。」と不要なエラーメッセージが表示される不具合を修正。
- ■1日2度来院で2度目の来院時に歯科診療特別対応加算を算定した際に、誤った重複エラーメッセージが表示される不具合を修正。

#### 自動摘要(フッ化物歯面塗布処置)

- フッ化物歯面塗布処置の自動摘要において、今までは今回算定を行う処置(う蝕多発・初期根面う蝕・ エナメル質初期う蝕)と同じ種別の処置が以前に入力されている場合に「前回実施年月」の自動摘要 が挿入されましたが、前回に入力されているフッ化物歯面塗布処置の種別が異なる場合であっても、 その処置を対象として「前回実施年月」の自動摘要が挿入されるように修正。
- ■エナメル質初期う蝕管理料の口腔管理体制強化加算を算定した患者様に対して、フッ化物歯面塗布処置(エナメル質初期う蝕)を算定した場合に以下の自動摘要を追加。 「口管強(F局)」(820101319)

#### レセプト印刷

- ■届出欄、転帰欄の囲み枠「□」が文字からずれて印字される不具合を修正。
- ■歯科技工士連携加算1・2が「歯冠修復及び欠損補綴」の「試適」欄に印字される動作を見直し、 「歯冠修復及び欠損補綴」の「その他」欄に印字されるように修正。

# <機能追加・不具合修正>

#### 領収書印刷

■領収書印刷設定で下記①+②の設定を行っている場合、自費分の領収書の「入院料」が文字化けして 印字される不具合を修正。

①領収書印刷設定>基本設定>6.自費の分離印刷>「保険と分離し別用紙に印字する」 ②領収書印刷設定>用紙の設定>「(7)A5 サイズ: A6 明細+A6 処置」

#### 電子レセプト

生切・抜髄で使用した麻酔薬剤の記録内容を以下のように変更。 「処置・手術 その他」(診療識別:44)

#### <都道府県別の変更>

(北海道) 診療(調剤)報酬請求書(明細書)等提出書/受領書

国保連合会へ提出する「診療(調剤)報酬請求書(明細書)等提出書/受領書」を新様式に変更。

#### (静岡県) ひとり親家庭等医療費助成

- ■「母子家庭等 医療費明細書」のタイトルを「ひとり親家庭等 医療費明細書」に変更。
- ■福祉患者―覧画面>用紙ごとのデータ選択で「(母)のみ表示」を「(親)のみ表示」に変更。

#### (島根県) 国保総括票・請求書

国保総括票・請求書を新様式に変更。

#### (愛媛県) 福祉請求書

- ■「福祉医療費総括表」が提出不要となったため福祉患者―覧画面の「総括表の印刷」ボタンを非表示 に変更。
- ■福祉請求書を「福祉医療費支給申請請求明細書」(連名簿)に変更。福祉患者一覧画面では以下の設定 で印刷を行ってください。
- ①「用紙ごとのデータ選択」は「全てを表示」で印刷を行います。
- ②表示ページが複数になる場合は次頁ボタンを押してページごとに印刷を行うか、各種設定>「複数ペ ージを一括印刷する」にチェックを付けて一括印刷を行ってください。
- ③社保分と国保組合分の患者様が対象となるため、各種設定>公費・福祉は「福祉のみ」、社保国保は 「社保&国保」に設定してください。

### (鹿児島県) 重度心身障害者医療費助成

重度心身障害者医療費助成制度の自動償還払いに係る明細個票・送付票の印刷に対応。※鹿児島県のユ ーザー様には印刷方法についての別マニュアル「鹿児島県 重度心身障害者医療費助成制度の自己負担 額支払明細作成について」がございますのでご参照をお願いいたします。

# <他社連携(別オプション)>

# 自動精算機連携(全メーカー)

- ■会計1回目を自動精算機に出力した後に処置入力画面で更新を行った場合や、会計1回目で会計金額の一部のみを自動精算機に出力した場合、会計2回目を表示すると会計1回目で出力した金額が未収金として上がってしまうため、この動作を見直し、会計2回目以降には当日に自動精算機に出力した金額が未収金にならないように対応。
- ■自動精算機との連携を行っているか、また自動精算機と連携を行っている PC かどうかを確認できる 項目を動作環境:機器設定画面に追加。※設定の切り替え用ではなく設定状況を確認するための項目 となります。

【確認画面】動作環境:機器設定>第2群周辺機器の設置状況>8.自動精算機連携

# 自動精算機連携(テマサック)

自費明細を診療明細書に出力する設定を追加(1患者様に自費項目を20個以上使用する医院様に有用な設定となります)。設定の変更方法は以下をご参照ください。

【設定画面】動作環境:機器設定>第2群周辺機器の設置状況>8.自動精算機連携>「自費明細を診療明細書に出力」をチェック。

※設定を変更した場合は、POWER5Gを再起動してください。